## Activating Your Art & Stitch on your Qmatic

Follow Step 1 in your Art & Stitch booklet – "Register to get a personal Activation Serial Number". Send to <u>info@artistitch.com</u> with the following info:

Full Name City/State Registration Number (found on the disc)

Once you receive that information you will open Art & Stitch on your Qmatic monitor:

|                   | Name*:<br>Address*: |                               |       |
|-------------------|---------------------|-------------------------------|-------|
|                   | City*:              |                               |       |
|                   | State:              |                               |       |
| L THE             | Postal Code*:       |                               |       |
|                   | Email*:             |                               |       |
| 80                | Phone*:             |                               |       |
|                   | Company:            |                               |       |
|                   |                     | * Field is required to contin | iue   |
|                   | Art and t           | Stitch                        | ~     |
| Activation Serial | I Number:           |                               |       |
|                   |                     |                               |       |
|                   |                     | Activate now!                 | Close |
|                   |                     |                               |       |
|                   |                     |                               |       |

Fill out the form completely. Once you've done this, you'll need to follow these instructions:

| When your compute                                                                                                    | er cannot be connected to the I                                                                                                    | nternet (such as the Pro-Stitcher netbook), you nee                                                                                                    |
|----------------------------------------------------------------------------------------------------|----------------------------------------------------------------------------------------------------|----------------------------------------------------------------------------------------------------|
| o perform an extra                                                                                                    | step:                                                                                                    |                                                                                                    |
| <ul> <li>As soon as you</li> <li>In the form that<br/>Number. The suppears in the<br/>close error met</li> </ul>                                                                                                    | I have received the "Activation<br>at opens enter the information<br>oftware will search for an Inter<br>window, showing a "Site Code"<br>ssages like "cannot connect to | Serial Number" from us, start Art and Stitch.<br>into the required fields, including the Activation Serial<br>net connection. When it doesn't find one, an extra line<br>' (on some computers you may have to click OK to<br>server" and "contact tech support"): |
|                                                                                                    |                                                                                                    | * Field is required to continue                                                                                                    |
|                                                                                                    | Product:                                                                                                    | Art and Stitch 👻                                                                                                    |
|                                                                                                    | Activation Serial Number:                                                                                                    | ZZV-12345-ABCDE-AA example                                                                                                    |
|                                                                                                    | Site Code:                                                                                                    | ABCD-1234-ABCD                                                                                                    |
|                                                                                                    | Site Key:                                                                                                    |                                                                                                    |
|                                                                                                    |                                                                                                    | Activate Now! Close                                                                                                    |
| Send the requirements     In the second second | ired information of the form<br>e CD, to us: Carefully type all                                                                                                    | n, including the Site Code AND the Registration<br>Information in your email to us so that I can copy and                                                                                                    |
| paste the infor                                                                                                    | mation into the form for you (c                                                                                                    | o not send as photo or Image).                                                                                                    |
| <ul> <li>We will create<br/>email (please of<br/>Once you have</li> </ul>                                                                                                    | a unique "Site Key" on the bas<br>check your Spam box!!).<br>e received the Site Key, complet                                                                            | s of your information and send this Site Key to you per<br>the form again and click on the button "Activate                                                                                                    |
| Navell On com                                                                                                    | e computers you may have to                                                                                                    | click OK to close error messages like "cannot connect to                                                                                                    |

You'll receive an email back from Loes at Art & Stitch with your Site Key – fill out the form completely again and click "Activate NOW" and your Art & Stitch will activate.

Now you can manipulate and create designs in Art & Stitch.

Check out the Art & Stitch website for more tutorials: http://artandstitch.com/academy/index.html